# 學校體育設施工程進度監控網 操作手冊

- 學校主管

計畫委託執行單位:臺灣體育運動管理學會

# 目錄

| _ 、 | 登入2         |
|-----|-------------|
| Ξ、  | 承辦人帳號管理4    |
| 1.  | 新增承辦人帳號4    |
| Ξ·  | 體育設施工程進度檢視5 |
| 1.  | 檢視5         |
| 四、  | 報表下載6       |
| 五、  | 忘記密碼7       |
| 六、  | 變更密碼9       |
| t、  | 變更基本資料11    |

1. 進入體育設施工程進度監控網(http://sasport.net) · 點選右上角「登入」。

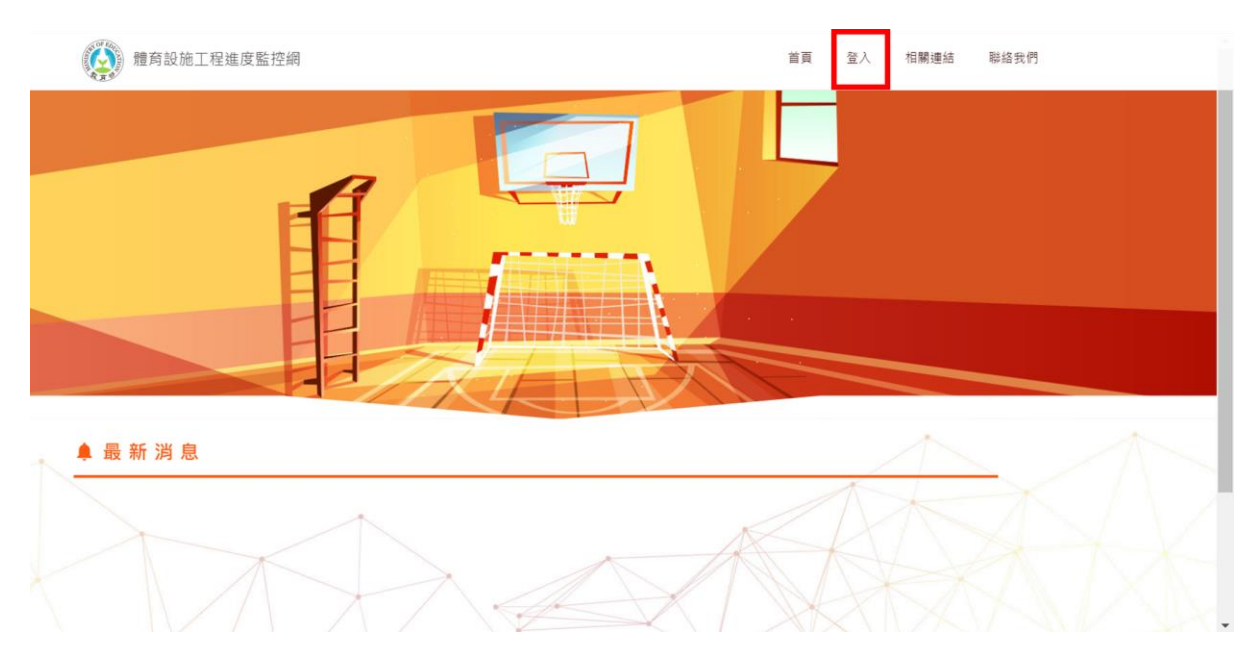

 輸入帳號、密碼後,點選【登入】;若是忘記密碼的話,請點選右上方的「忘記 密碼」並參閱忘記密碼的操作流程。

| 體育設施工程進度監控網 |                                                            | 首頁 登入 相關連結 聯絡我們 |
|-------------|------------------------------------------------------------|-----------------|
|             | 登入                                                         | 忘記密碼請點此         |
|             | <b>研設</b><br>密碼                                            |                 |
|             | 登人<br>基於留安考量 + 請用Google Chrome图開器填報<br>(可至Google鋼站免費下載安裝)! |                 |
|             | 計畫委託執行單位:臺灣體倉運動管理學會<br>教育部體育署 2019版權所有一級概統計顧問公司 設計         |                 |

 若您是第一次登入此系統的話·系統會先要求您「變更密碼」以及「更新承辦人 的基本資料」·輸入完資料後·點選下方的按鈕【變更密碼】、【確認】·完成 資料更新。

| Constant of the State of the State of the St | 建育設施工程進度監控網                                                                                                    |                                                                                                    |
|----------------------------------------------------------------------------------------------------|----------------------------------------------------------------------------------------------------|----------------------------------------------------------------------------------------------------|
|                                                                                                    |                                                                                                    |                                                                                                    |
| 變                                                                                                    | 更密碼                                                                                                    | /Usarname                                                                                                    |
|                                                                                                    |                                                                                                    |                                                                                                    |
|                                                                                                    | 新密碼長度至少要有 6 個字元。<br>舊密碼                                                                                                    |                                                                                                    |
|                                                                                                    |                                                                                                    |                                                                                                    |
|                                                                                                    | 新密碼                                                                                                    |                                                                                                    |
|                                                                                                    |                                                                                                    |                                                                                                    |
|                                                                                                    | 確認新密碼                                                                                                    |                                                                                                    |
|                                                                                                    |                                                                                                    |                                                                                                    |
| X                                                                                                    |                                                                                                    |                                                                                                    |
|                                                                                                    |                                                                                                    |                                                                                                    |
|                                                                                                    |                                                                                                    | 變更密碼                                                                                                    |
|                                                                                                    |                                                                                                    | 夏東宮碼                                                                                                    |
|                                                                                                    |                                                                                                    |                                                                                                    |
|                                                                                                    | > 精育設施工程進度監控網                                                                                                    | 變更密碼<br>                                                                                                    |
|                                                                                                    | 體育設施工程進度監控網                                                                                                    | 變更密碼<br>2A時間: 2019/122 平+ 65.66 10 EP: 1164.240.14<br>填較內容 基本資料 聯絡我們                                                                                                    |
|                                                                                                    | 2 體育設施工程進度監控網                                                                                                    | 變更密碼                                                                                                    |
| (<br>                                                                                                    | 一種育設施工程進度監控網   辦人基本資料                                                                                                    | 變更密碼                                                                                                    |
| <u>ه</u>                                                                                                    | 一 撤商設施工程進度監控網   辦人基本資料                                                                                                    | 變更密碼<br>                                                                                                    |
| (<br>                                                                                                    | <ul> <li> </li> <li>              #育設施工程進度監控網      </li> <li> </li> <li> </li> <li>             #          </li> <li> </li> <li> </li> <li> </li> <li>             #          </li> <li> </li> <li> </li> <li></li></ul>                                                                                                    | 變更密碼                                                                                                    |
| ر<br>چ                                                                                                    | <ul> <li>         ·          ·          ·</li></ul>                                                                                                    | 變更密碼<br>型AH種 :2019/1/22 FY+ 656613 PF : 1164.246.14<br>填程内容 基本資料 聯絡我們<br>//Usernamo<br>系蘭人姓名                                                                                                    |
| <u>*</u>                                                                                                    | <ul> <li>         ·          ·          ·</li></ul>                                                                                                    | 要更密碼<br>EAHE 2019/122 T+ 858.0 B P : 1 164248 4<br>填稅内容 基本資料 聯絡我們<br>//Username<br>#磁電話<br>ESE : 02 552000 # 50 2 552000 #5527                                                                                    |
| (<br>承                                                                                                    | <ul> <li>         ·          ·          ·</li></ul>                                                                                                    | 要更密碼                                                                                                    |
| <u>ه</u>                                                                                                    | <ul> <li>         ·          ·          ·</li></ul>                                                                                                    | 要更密碼<br>                                                                                                    |
| <u>ه</u>                                                                                                    | <ul> <li>         ・</li> <li>         ・</li></ul> | 要更密碼<br>EARE 2019/22 7 * 6564 8 P* 1 1642414<br>填稅内容 基本資料 聯絡致育<br>/Username<br>/Username<br>Eas電話<br>起例: 07-5252000 # 07-5252000 #5677<br>E-mai<br>Mit: #c@look.mit<br>testid02@gmail.com                         |
| (<br>承                                                                                                    | <ul> <li>         ·          ·          ·</li></ul>                                                                                                    | 要更密碼<br>2.2 ABR 2.2919/22 7.9 46 66 10 P : 1 16 42 4 24<br>填配内容 基本資料 配给我的<br>//tsemano<br>//tsemano<br>//tsemano<br>Email<br>配 : 07.5252000 # 07.5252000 #5877<br>Email<br>配 :: stal@domail<br>testid02@gmail.com |
| <u>ه</u>                                                                                                    | <ul> <li>         ・         ・         ・</li></ul>                                                                                                    | 要更密碼                                                                                                    |

4. 變更完密碼及基本資料後,便會進入到管理者的頁面。

|           |               |      | 登入時間:         | 2019/1/24 下午 01:55:27 IP:59.115.1 | 104.94 |
|-----------|---------------|------|---------------|-----------------------------------|--------|
| 體育設施工程進度  | 度監控網          | 填報狀態 | 報表下載 基本資料     | 新增承辦人帳號 聬                         | 絡我們    |
|           |               |      |               |                                   |        |
| こ 承 辨 ノ   | 、帳 號 管 理      |      |               | + 新增                              |        |
| 45 P.E    |               |      |               |                                   |        |
| 甲長5院      | 姓名            | 查詢   |               |                                   |        |
| 日前共有14爭相關 | 1磅彩)。         |      |               |                                   |        |
| 編輯        | ( <u>1</u> 1) | 姓名   | E-m           | ail                               |        |
| / 🖻       | 111111        | 小明   | tassm2000@    | gmail.com                         |        |
| 1         | 123456        |      | tassm0013@    | gmail.com                         |        |
| 1         | aaabbb        |      | muzikyichen10 | 5@gmail.com                       |        |
| / 🗵       | asdasd        |      | muzikyichen10 | 5@gmail.com                       |        |

### 二、 承辦人帳號管理

- 1. 新增承辦人帳號
  - 1.1 請先點上方的新增承辦人帳號後,再點選新增。

|             |        |      |      | 登入時間:201        | 19/1/24 下午 02:07:08   IP: | 59.115.104.94 |
|-------------|--------|------|------|-----------------|---------------------------|---------------|
| 體育設施工程進度監括  | 空網     | 填報狀態 | 報表下載 | 基本資料            | 新增承辦人帳號                   | 聯絡我亻          |
|             |        |      |      |                 |                           |               |
| 😕 承 辦 人 帳   | 號管理    |      |      |                 | + 新增                      |               |
| 帳號          | 姓名     |      |      |                 |                           |               |
| 111111      | 小和月    | 查詢   |      |                 |                           |               |
| 目前共有14筆相關資料 | a      |      |      |                 |                           |               |
| 編輯          | 帳號     | 姓名   |      | E-mail          |                           |               |
| / 🗊         | 111111 | 小明   |      | tassm2000@gr    | nail.com                  |               |
| 1           | 123456 |      |      | tassm0013@gr    | nail.com                  |               |
| 1           | aaabbb |      | m    | nuzikyichen105@ | )gmail.com                |               |
| 1           | asdasd |      | m    | nuzikyichen105@ | )gmail.com                |               |

٦

1.2 點選新增後進入新增承辦人帳號頁面,輸入負責該工程承辦人之帳號、密碼 及 E-mail,如學校有多項工程,且皆不同承辦人負責,每個承辦人皆須申請

| 巾   | Ê | 뷗  | Ē  |
|-----|---|----|----|
| ·I- | ĸ | JI | γL |

|                     |      |      | 登入時間:201 | 9/1/24 下午 02:15:42   IP:5 | 59.115.104.94 | 登出 |
|---------------------|------|------|----------|---------------------------|---------------|----|
| 體育設施工程進度監控網         | 填報狀態 | 報表下載 | 基本資料     | 新增承辦人帳號                   | 聯絡我們          |    |
|                     |      |      |          |                           |               |    |
| 新 増 承 辦 人 帳 號<br>   |      |      |          | 1晨晰國小 /                   | Username      |    |
| 帳號(最少6碼)            | 密碼   |      |          |                           |               |    |
| E-mail              |      |      |          |                           |               |    |
| 範例:abc@cde.net<br>- |      |      |          |                           |               |    |
|                     | 新增   |      |          |                           |               |    |
|                     |      |      |          |                           |               | 2. |

## 三、 體育設施工程進度檢視

- 1. 檢視
  - 1.1 此頁面將會呈現目前學校所有工程進度及狀態,可透過下拉選單,篩選您想

要檢視的工程進度。

|          |                 |          |                    |                             |                                                  | 登入時                | 間:2 |
|----------|-----------------|----------|--------------------|-----------------------------|--------------------------------------------------|--------------------|-----|
| 體育       | 設施工程進度監         | 控網       |                    |                             | 填報內容                                             | 基本資料               | ļ   |
| .lı 🕅    | 豊育設施工           | 程進度填報    |                    | 透過下拉選單 · 可以                 | 篩選                                               |                    |     |
| 目前共有設施屬物 | 月2個工程正在進行中<br>主 | 。<br>狀態  | 填報時間排序             | 想要做祝的⊥任逛<br><sup>補助年度</sup> | / <b>攴</b><br>工程類型                               |                    |     |
| 全部設防     |                 | 全部狀態<br> | ▼時間排序              | ★ 全部補助年度                    | ★ 全部工程類                                          | 型                  | •   |
| 編輯       | 工程名稱            | 狀態       | 提醒事項               | 最後更新時間                      | 相                                                | 關資料                |     |
| 1        | 操場-跑道           | 已全部填報    |                    | 2019/1/23 下午 01:33:40       | 設施屬性:學校體育<br>補助年度:109<br>工程類型:新建<br>預計完工時間:202   | 尊設施工程<br>20/12/31  |     |
| 1        | 游泳池             | 未全部填報    | 以下月份尚未更新進度:2019/01 | 2019/1/23 下午 01:35:17       | 設施驅性:學校游泳<br>補助年度:109<br>工程類型:鹽建維修<br>預計完工時間:201 | 永池<br>豪<br>19/5/31 |     |

#### 1.2 從「提醒事項」的欄位可以看到尚未更新進度的月份。

| 目前共死 | 有2個工程正在進行中 | 2 0   |                    |                       |                                                           |
|------|------------|-------|--------------------|-----------------------|-----------------------------------------------------------|
| 設施屬t | ±          | 狀態    | 填報時間排序             | 補助年度                  | 工程類型                                                      |
| 全部設放 | 泡層性 ▼      | 全部狀態  | ▼時間排序              | 全部補助年度                | ★ 全部工程類型                                                  |
| 猵輯   | 工程名稱       | 狀態    | 提醒事項               | 最後更新時間                | 相關資料                                                      |
| /    | 操場-跑道      | 已全部填報 |                    | 2019/1/23 下午 01:33:40 | 設施屬性:學校體育設施工程<br>補助年度:109<br>工程頭型:新建<br>預計完工時間:2020/12/31 |
| /    | 游泳池        | 未全部填報 | 以下月份尚未更新進度:2019/01 | 2019/1/23 下午 01:35:17 | 設施羅性:學校游泳池<br>補助年度:109<br>工程頻型:整建維修<br>預計完工時間:2019/5/31   |

### 四、 報表下載

1.1 點選上方報表下載,可下載並檢視學校目前所有工程項目進度的數據。

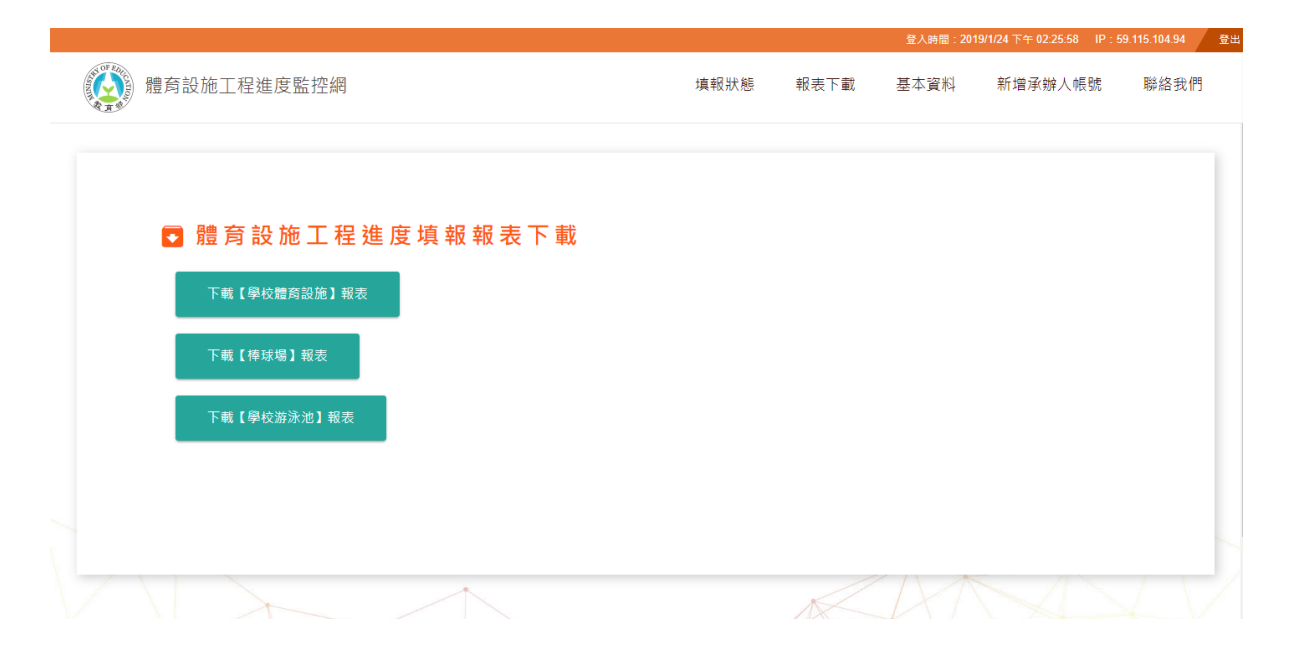

### 五、 忘記密碼

# 1. 進入體育設施工程進度監控網(<u>http://sasport.net</u>)·點選右上角「登入」。

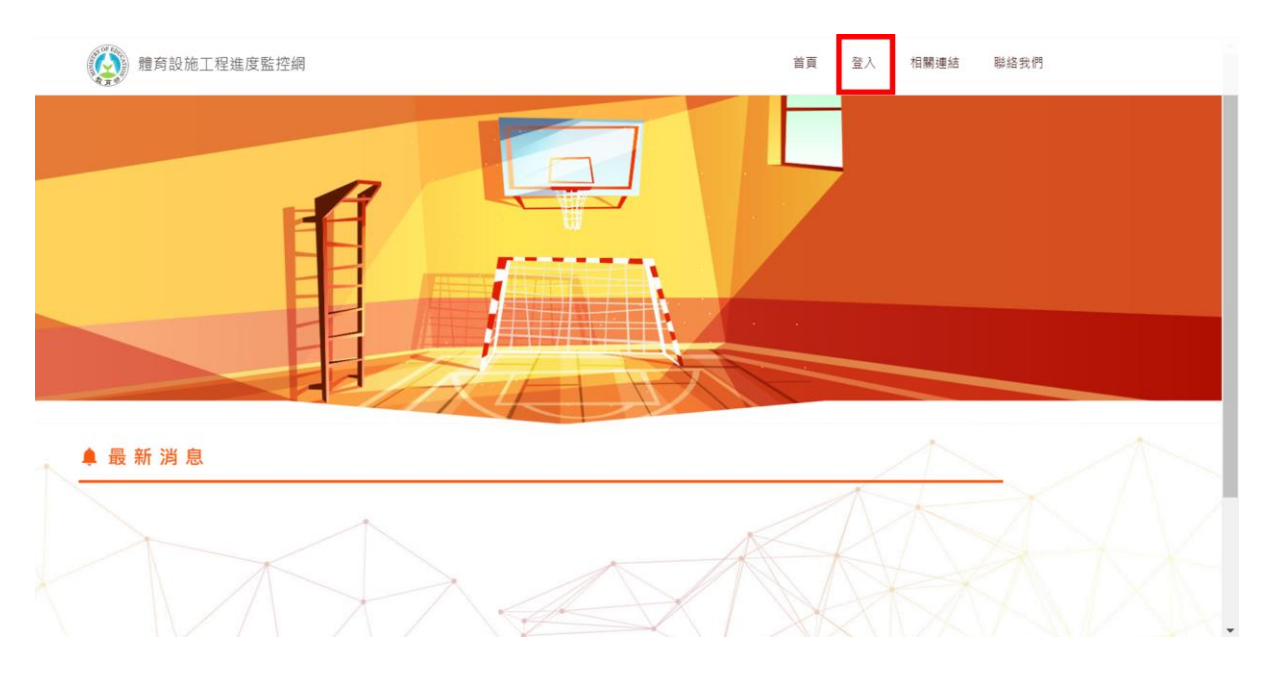

### 2. 若是忘記密碼的話,請點選右上方的「忘記密碼」。

| 體育設施工程進度監控網 |                                                          | 首頁 登入 相關連結 聯絡我們 |
|-------------|----------------------------------------------------------|-----------------|
| -           | 登入                                                       | 忘記密碼請點此<br>※每?  |
|             | 植致密碼                                                     |                 |
|             | 登入<br>基於資安考量,請用Google Chrome密覽器填紹<br>(可至Google網站免費下載安裝)! |                 |
|             | 計畫委託執行單位:臺灣體內運動管理學會<br>戰方部體內裏 2019版權所有一級新統計範疇公司 設計       |                 |

請輸入您註冊時的帳號以及 Email,並點選【送出】,系統將會把一組密碼寄
 送到您的信箱中。。

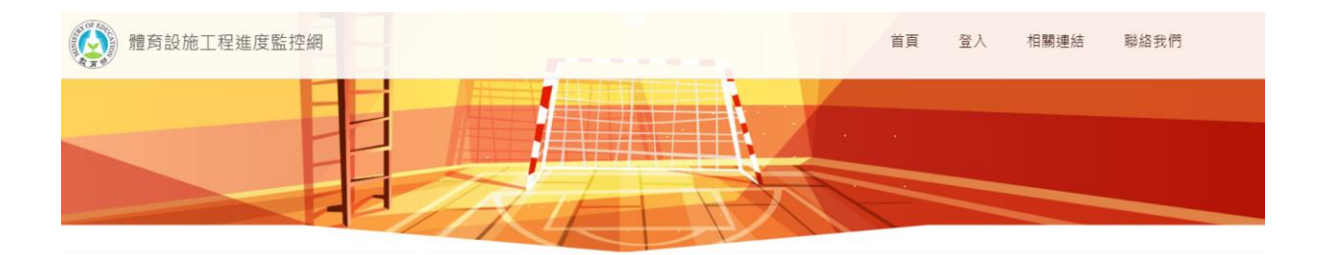

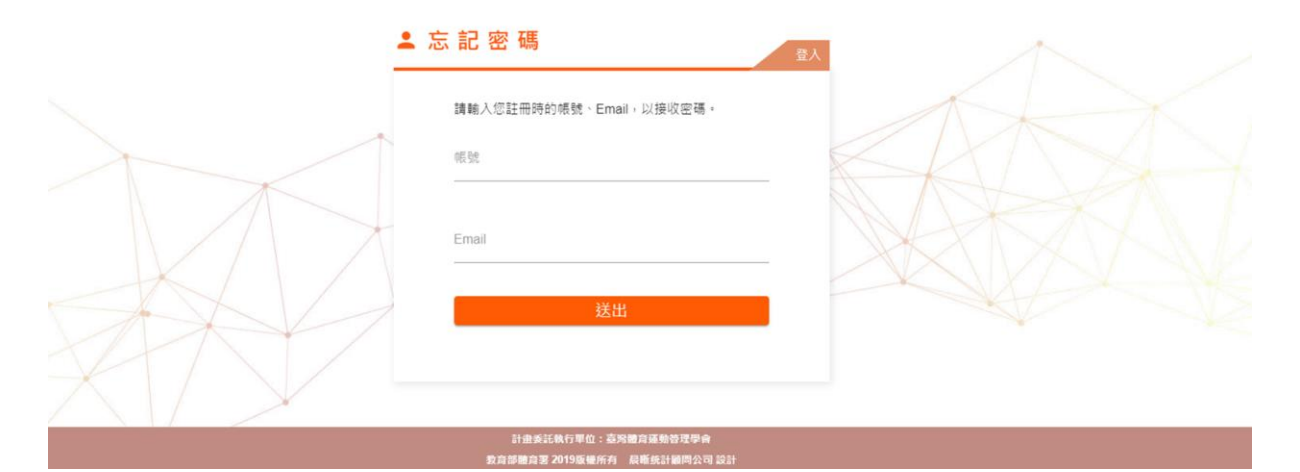

| 我們已將密碼傳送給您。 |   |
|-------------|---|
| 重新登入        |   |
|             | F |
|             |   |

登入信箱後,將會收到一組密碼,利用該組密碼即可重新登入系統。 4.

| [臺灣體育連動管埋學會]重設密碼                                                                         |  |  |  |  |  |  |
|------------------------------------------------------------------------------------------|--|--|--|--|--|--|
| schoolsport29@gmail.com <schoolsport29@gmail.com><br/>下午 05:08</schoolsport29@gmail.com> |  |  |  |  |  |  |
|                                                                                          |  |  |  |  |  |  |
| 您好,                                                                                      |  |  |  |  |  |  |
| 請返回網站並使用下列資訊登入。                                                                          |  |  |  |  |  |  |
| 使用者名稱: testId02                                                                          |  |  |  |  |  |  |
| 密碼:                                                                                      |  |  |  |  |  |  |
|                                                                                          |  |  |  |  |  |  |

我你面朗会13 - + - - -

## 六、 變更密碼

## 1. 進入體育設施工程進度監控網(http://sasport.net)·點選右上角「登入」。

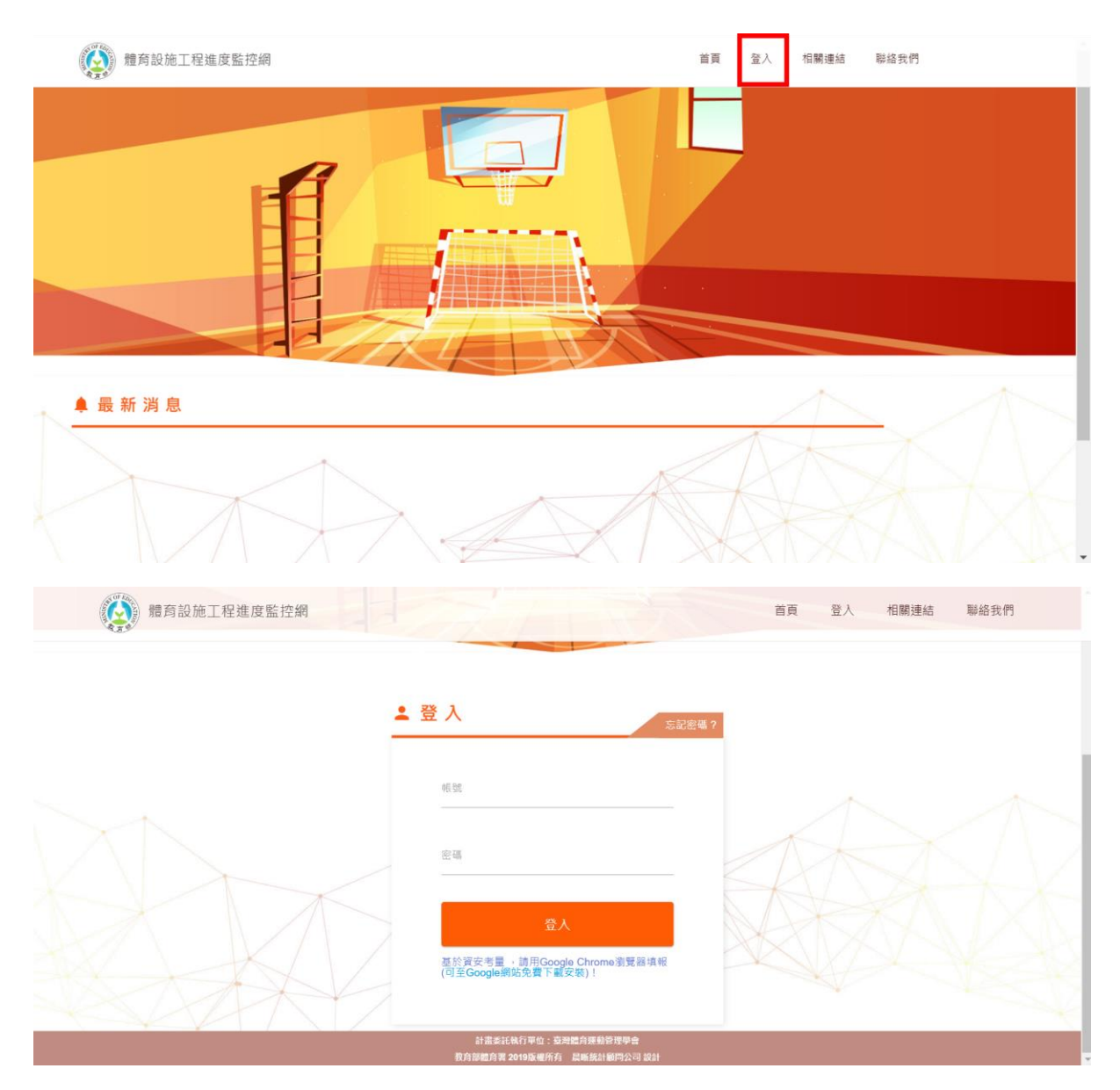

2. 輸入帳號、密碼後,點選【登入】,進入系統後,點選右上角的「基本資料」

|      |            |               |                         |                       | 登入時間:20                                                     |
|------|------------|---------------|-------------------------|-----------------------|-------------------------------------------------------------|
| 體育調  | 設施工程進度監    | 控網            |                         |                       | 填報內容 基本資料 联                                                 |
|      |            |               |                         |                       | 基本資料                                                        |
| սե   | 豊育設施工      | 程進度填報         | I                       | 修改部                   | 修改密碼                                                        |
| 目前共有 | 与2個工程正在進行中 | e<br>Lite orm | . au 107 fair 88 40 abr | Taka Da Amerika       |                                                             |
| 設施屬性 |            | 用天息铁          | 填較時間排序                  | 補助牛皮                  | 工程規型                                                        |
| 全部設放 |            | 全部狀態          | ➡時間排序                   | ★ 全部補助年度              | <ul> <li>★ 全部工程類型</li> <li>★</li> </ul>                     |
| 編輯   | 工程名稱       | 狀態            | 提醒事項                    | 最後更新時間                | 相關資料                                                        |
| 1    | 探場-跑道      | 已全部填報         |                         | 2019/1/23 下午 01:33:40 | 股流糧住:學校體育股端工程<br>補助年度:109<br>工程調型:新建<br>預計完工時間:2020/12/31   |
| 1    | 游泳池        | 未全部填報         | 以下月份尚未更新進度:2019/01      | 2019/1/23 下午 01:35:17 | 設施鑒性: 學校游泳池<br>補助年度: 109<br>工程頻型: 整建维修<br>預計完工時間: 2019/5/31 |

→「修改密碼」,進行密碼修改。

#### 3. 輸入舊密碼,以及新密碼,點選下方【變更密碼】進行密碼的更新。

| 更密碼           |            | <br> | <br>測試帳號02 / Userna |
|---------------|------------|------|---------------------|
| 新密碼長度到<br>舊密碼 | 少要有 6 個字元。 |      |                     |
|               |            |      |                     |
| 新密碼           |            |      |                     |
| 確認新密碼         |            |      |                     |
|               |            |      |                     |
|               |            | 變更密碼 |                     |
|               | *          | A    |                     |

# 七、 變更基本資料

1. 進入體育設施工程進度監控網(http://sasport.net) · 點選右上角「登入」。

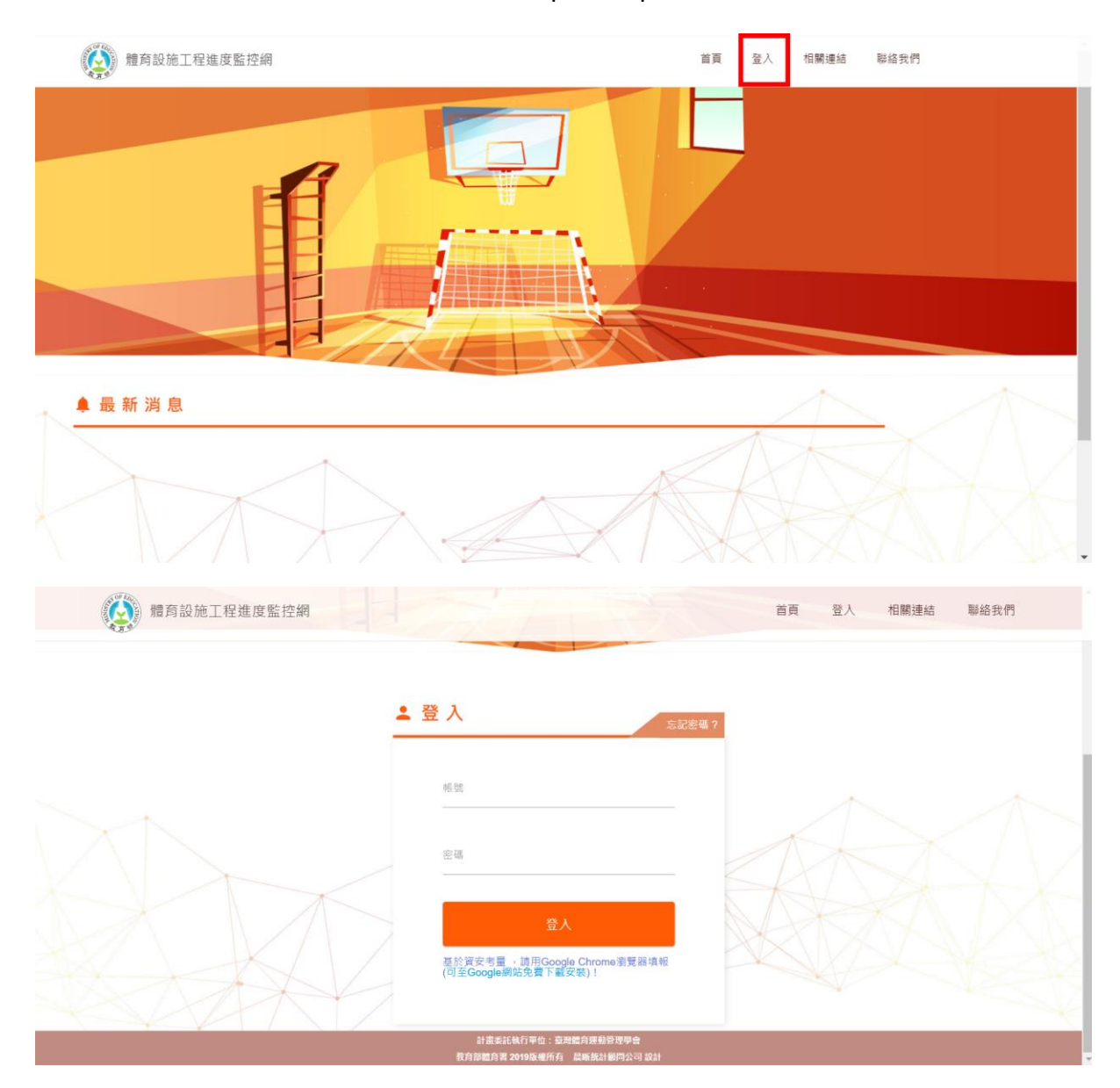

2. 輸入帳號、密碼後,點選【登入】,進入系統後,點選右上角的「基本資料」

|      |            |         |                    |                       | 登入時間:2019             |
|------|------------|---------|--------------------|-----------------------|-----------------------|
| 體育   | 設施工程進度團    | 告<br>控網 |                    |                       | 填報內容 基本資料 聯結          |
| ×    |            |         |                    |                       | 基本資料                  |
|      |            |         |                    |                       | 修改密碼                  |
|      |            |         |                    |                       |                       |
|      |            |         |                    | 修改基                   | 本資料                   |
| 1 第  | 豐育設施工      | 上程進度填報  |                    |                       |                       |
| 目前共有 | 与2個工程正在進行中 | 2 .     |                    |                       |                       |
| 設施屬的 | #<br>1     | 狀態      | 填報時間排序             | 補助年度                  | 工程類型                  |
| 全部設加 | 包屬性        | 全部狀態    | 時間排序               | 全部補助年度                | 全部工程類型                |
|      |            |         |                    | •                     | • · · ·               |
| 編輯   | 工程名稱       | 狀態      | 提醒事項               | 最後更新時間                | 相關資料                  |
|      |            |         |                    |                       | 設施驅性:學校體實設施工程         |
| 1    | 操場-跑道      | 已全部填報   |                    | 2019/1/23 下午 01:33:40 | 補助年度:109<br>工程類型:新建   |
|      |            |         |                    |                       | 預計完工時間:2020/12/31     |
|      |            |         |                    |                       | 設施屬性:學校游泳池            |
| 1    | 游泳池        | 未全部填報   | 以下月份尚未更新進度:2019/01 | 2019/1/23 下午 01:35:17 | 補助年度:109<br>工程類型:整建維修 |
|      |            |         |                    |                       | 福祉中工時間,2040年/24       |

→「基本資料」,進行基本資料的修改。

3. 修正完基本資料後·點選下方【確認】·完成基本資料的更新。

|                      | <b>净辦入灶石</b>                                |
|----------------------|---------------------------------------------|
| testidu2             | 測試帳號02                                      |
| 承辦人職稱                | 連絡電話<br>89(4):07-5252000 式 07-5252000 #5877 |
| 測試職稱                 | 02-123456                                   |
| 行動電話<br>戦例:091111111 | E-mail<br>®it - abc@cde.net                 |
| 0912345678           | testld02@gmail.com                          |
|                      | 確認                                          |